## **CRUISE BOOKING** PROCESS

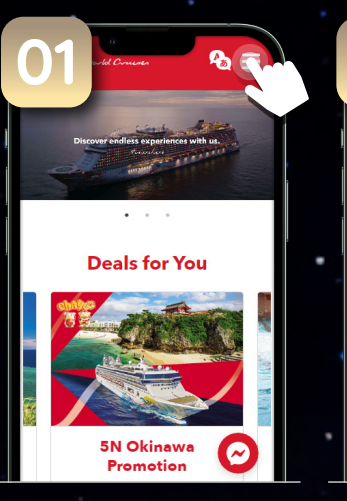

🐁 🗙 Deals 💌 Our Ships 💌 Destinations 💌 Experiences 💌 About Us 📼 **Book A Cruise** Contact Us **Online Check In** 

Click on

"Genting Rewards"

Promo Code

Enter Promo Code

Go to www.rwcruises.com Click on "Menu".

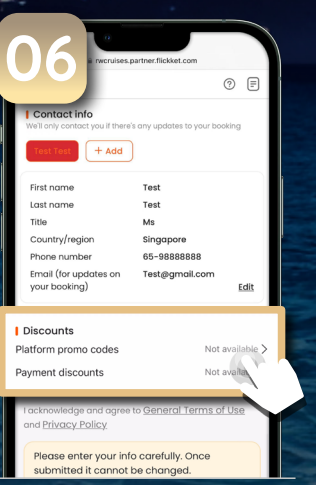

Scroll down to "Discounts", and select "Platform Promo Codes".

Nothing to see her

Enter the "Promo Code" and click "Redeem".

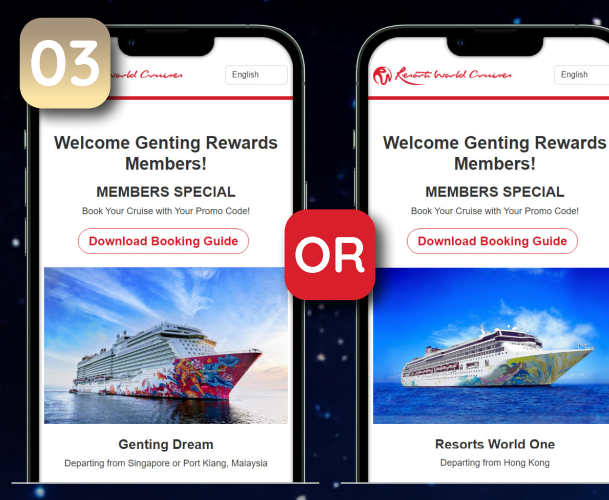

Select your preferred Ship and Itinerary.

**IMPORTANT NOTE:** 

Promo Code can **ONLY** be redeemed ONCE. If you have clicked "Redeem" and choose not to proceed with booking, the promo code will be FORFEITED Promo Code will not be replaced.

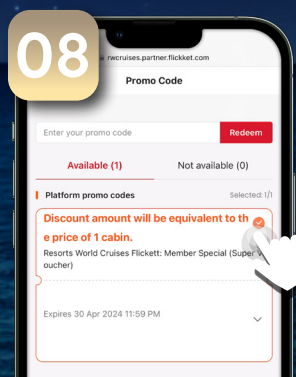

Members!

Click on the voucher, followed by the "Use" button and the cabin price will be waived.

s 392.00

| . (          | )4 <sup>(*</sup>                                              | et-Singapore Cruise                                  | 0                    |
|--------------|---------------------------------------------------------------|------------------------------------------------------|----------------------|
|              | Boo                                                           | king options                                         |                      |
| - <u>2</u> 1 | Departing from Sin<br>Wednesday Kuala<br>Klang) Cruise - 2 pa | gapore · 2 Nights<br>Lumpur (Port<br>Ix              | <u>Details</u>       |
|              | Conditional cancellation                                      | Instant confirmation                                 |                      |
| •            | Please select a trav<br>category into your to<br>See more     | el date You will need to<br>cooking, otherwise you o | add a room<br>cannot |
|              | Select date                                                   | 13 Se                                                | p-7Feb >             |
| F            | 11 Oct 18 Oc                                                  | t 25 Oct                                             | 3 Jan                |
|              | You need to select a                                          | exactly 3 to book this pa                            | ickage               |
|              | Interior Stateroom                                            | s\$ 336.00 -                                         | 0 +                  |
|              | Oceanview Stateroo                                            | om                                                   |                      |
|              |                                                               | s\$ 392.00 -                                         | 1 +                  |
|              | S\$ 492.00                                                    |                                                      |                      |
|              |                                                               | Book now                                             |                      |

Select your preferred **Cruising Date and** Cabin Category. Click "Book Now".

| ſ   | O rwcruises.p                                   | partner.flickket.com             |               |                |
|-----|-------------------------------------------------|----------------------------------|---------------|----------------|
|     |                                                 |                                  | •             |                |
| 1   | First name                                      | Test                             |               | and the second |
|     | Last name                                       | Test                             |               |                |
|     | Title                                           | Ms                               |               | _              |
|     | Country/region                                  | Singapore                        |               | 1              |
|     | Phone number                                    | 65-98888888                      |               |                |
|     | Email (for updates on<br>your booking)          | Test@gmail.com                   | Edit          |                |
| D   | iscounts                                        |                                  |               |                |
| Pla | tform promo codes                               | - S:                             | \$ 392.00 >   |                |
| Pay | ment discounts                                  | No                               | t available > | 1              |
| 10  | acknowledge and agree                           | to <u>General Terms</u>          | of Use        |                |
|     | nd <u>Frivacy Folicy</u>                        |                                  |               | -              |
|     | Please enter your info<br>submitted it cannot b | o carefully. Once<br>be changed. |               | -              |
|     | \$ 100 00 sources 392                           | 00.0                             |               | and the second |

Members Special Genting Dream by Resorts . World Cruises Departing from Singapore · 2 Nights Wednesday Ku umpur (Port Klang) Cruise · 2 pa 3 Jan 2024 Oceanview Sta Port Charge (per pax) x 2 S\$ 492.00 Other info rst Name – 1st Pa Test - 1 ast Name - 1st Po Test S\$ 492 00 Details Go to par

> Enter your passenger information carefully. Once submitted, it cannot be changed.

| SAIL-LIST!                                        |
|---------------------------------------------------|
| CRUISE<br>BOOKED!                                 |
| CHECK YOUR<br>CRUISE TICKET                       |
| KNOW YOUR<br>CHECK-IN<br>TIME ON<br>CRUISE TICKET |

Complete the payment within the aiven time and a booking confirmation will be emailed to you.